Quick start guide

Guide de mise en route

Bamboo Ink Plus

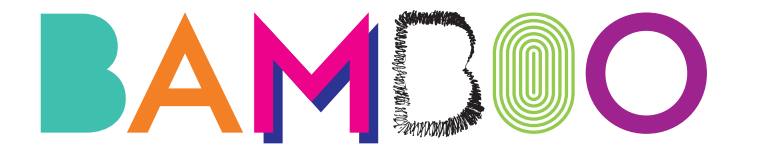

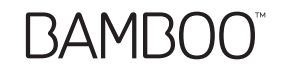

#### English Bluetooth button Bluetooth button to launch Windows Ink Workspace, customizable in Windows pen settings. Side-switches Two side-switches; Tip-side switch for power on/off; Both switches for changing protocol. 2 3 Exchangeable pen nib Pen Nib Deutsch Bluetooth-Taste Bluetooth-Taste zum Starten des Windows Ink-Arbeitsbereichs, kann in den Windows-Stifteinstellungen angepasst werden. 2 Stifttasten Zwei Stifttasten, untere Stifttaste zum Ein- und Ausschalten der Stromversorgung, beide Tasten zum Ändern des Protokolls 3 Stiftspitze Austauschbare Stiftspitze

3

#### Francais

\_\_\_\_

2

₩\_ з

| 1        | Bouton Bluetooth   | Bouton Bluetooth pour démarrer l'Espace de travail Windows Ink,<br>personnalisable dans les paramètres du stylet Windows.                      |
|----------|--------------------|----------------------------------------------------------------------------------------------------|
| 2        | Boutons latéraux   | Deux boutons latéraux ; Bouton latéral côté pointe pour mise sous tension / hors tension ;<br>Les deux boutons servent à changer de protocole. |
| 3        | Pointe de stylet   | Pointe de stylet remplaçable                                                                                                    |
| Italiano |                    |                                                                                                    |
| 1        | Pulsante Bluetooth | Pulsante Bluetooth per lanciare Area Windows Ink, personalizzabile nelle impostazioni penna Windows.                                           |
| 2        | Pulsanti laterali  | Due pulsanti laterali; pulsante sul lato della punta per on/off; entrambi i pulsanti per cambiare il protocollo.                               |
| 3        | Punta della penna  | Punta della penna intercambiabile                                                                                                    |

#### Espanol Botón de Bluetooth Botón de Bluetooth para abrir Área de trabajo de Windows Ink; personalizable en los ajustes del lápiz de Windows. Botones laterales Dos botones laterales: el botón más cercano a la punta para el encendido/apagado; ambos botones para cambiar el protocolo. Punta del lápiz intercambiable 3 Punta del lápiz 日本語 Windows Inkワークスペースを起動するためのBluetoothボタン。Windowsペン設定内でカスタマイズ可能。 Bluetoothボタン 2つのサイドスイッチ。電源オン・オフ用ペン先サイドスイッチ。両方のスイッチはプロトコル変更用。 2 サイドスイッチ 3 ペン先 交換可能なペン先 -한국어 Bluetooth 버튼 Bluetooth 버튼을 통해 Windows Ink Workspace를 시작하고, Windows 펜 설정에서 Bluetooth 버튼을 맞춤 설정할 수 있습니다. 사이드 스위치 전원을 켜고 끄는 팁 사이드 스위치 두 개가 있으며, 두 가지 모두 프로토콜을 바꾸는 데 사용됩니다. 3 펜심 교체용 펜심 3

### Get started with your Bamboo Ink Plus

- 1. Windows device update Confirm your stylus driver is up to date. Go to: www.wacom.com/inkplusgo
- 2. To get started with your Bamboo Ink Plus
- a. Connect your stylus to your computer or USB charaer with the included cable b. Turn on vour stylus by pressing the

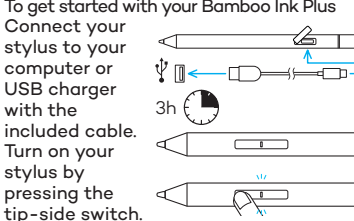

3. Changing the protocol setting

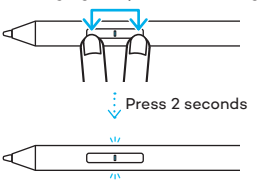

If the stylus does not work on your device, press and hold both side-switches at the same time for 2 seconds to change the setting.

4. Pair your Bamboo Ink Plus with your device 6 seconds

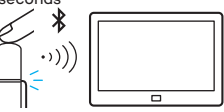

- a. From the Windows Start menu, select Settings > Devices > Bluetooth® and other devices Make sure Bluetooth is "On".
- b Hold the Bluetooth button for 6 seconds. The LED starts blinking.
- c. Select "+ Add Bluetooth or other devices". From the list of devices, select "Bamboo Ink Plus" and click on "Pair".

#### Bamboo nib kit

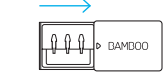

From left to right: firm, soft, blue

On certain devices the blue nib from the nib kit can enhance your pen experience. Please check for device compatibility.

Insert the pen nib into the holder, slide to the side and gently pull up to remove the nib. Insert the new nib and push with finger tip.

Æ BAMDOC

Learn more about your stylus on wacom.com

- To learn more about your stylus, go to: www.wacom.com/inkplusgo
- Mobile solutions for your stylus: Bamboo Paper app.

Depends on devices, setting may differ. You can also change what the Bluetooth button does in Settings > Devices > Pen & Windows Ink

Click Bluetooth button

to open Windows Ink

Double click to open

Click and hold to open

Workspace.

Screen Sketch

Sticky Notes.

5. Open Windows Ink apps

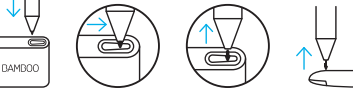

#### Deutsch

#### Erste Schritte mit dem Bamboo Ink Plus

 Update des Windows-Geräts Überprüfen Sie, ob der Treiber des Eingabestifts aktuell ist. Mehr dazu unter:

www.wacom.com/inkplusgo

2. Erste Schritte mit dem Bamboo Ink Plus

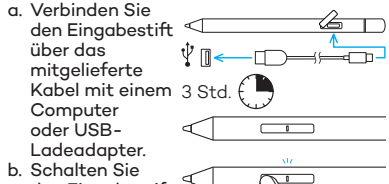

den Eingabestift ein, indem Sie die untere Taste drücken. 3. Ändern der Protokolleinstellung

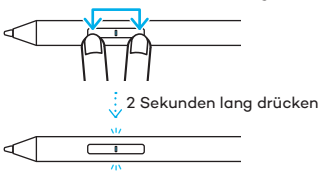

Wenn der Eingabestift auf Ihrem Gerät nicht funktioniert, <u>halten Sie beide</u> <u>Stifttasten 2 Sekunden lang gedrückt</u>, um die Einstellung zu ändern. 4. Koppeln des Bamboo Ink Plus mit einem Gerät 6 Sekunden

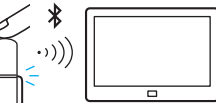

- a. Wählen Sie im Windows-Startmenü "Einstellungen" > "Geräte" > "Bluetoothund andere Geräte". Stellen Sie sicher, dass Bluetooth auf "Ein" gestellt ist.
- b. Halten Sie die Bluetooth-Taste 6 Sekunden lang gedrückt. Die LED beginnt zu blinken.
- c. Wählen Sie "Bluetooth- oder anderes Gerät hinzufügen". Wählen Sie in der Geräteliste "Bamboo Ink Plus" aus, und klicken Sie auf "Koppeln".

### 5. Öffnen der Windows Ink-Apps

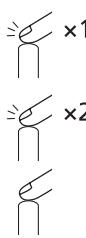

Drücken Sie einmal die Bluetooth-Taste, um den Windows Ink-Arbeitsbereich zu öffnen.

Drücken Sie sie zweimal, um "Bildschirmskizze" zu starten.

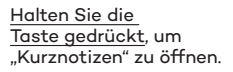

Je nach Gerät können die Einstellungen abweichen. Unter "Einstellungen" > "Geräte" > "Stift & Windows Ink" können Sie die Funktion der Bluetooth-Taste anpassen.

### Bamboo Stiftspitzen-Set

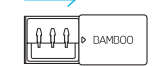

Von links nach rechts: fest, weich, blau

Auf bestimmten Geräten kann die blaue Stiftspitze aus dem Stiftspitzen-Set Ihre Stifterfahrungen verbessern. Überprüfen Sie das Gerät auf Kompatibilität.

Setzen Sie die Stiftspitze in die Halterung, schieben Sie den Stift zur Seite und ziehen ihn vorsichtig nach oben, um die Spitze zu entfernen. Setzen Sie die neue Spitze ein, und drücken Sie sie mit der Fingerspitze fest.

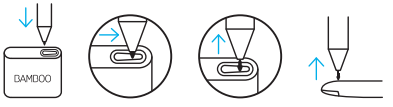

Erfahren Sie mehr über Ihren Eingabestift auf wacom.com

• Weitere Informationen zum Eingabestift finden Sie unter:

#### www.wacom.com/inkplusgo

• Mobile Lösungen für Ihren Eingabestift: Bamboo Paper-App.

#### Mise en route de votre Bamboo Ink Plus

- Mise à jour de périphériques Windows Confirmez que le pilote de votre stylet est à jour. Rendez-vous sur : www.wacom.com/inkplusgo
- 2. Mise en route de votre Bamboo Ink Plus
- a. Connectez votre stylet à votre ordinateur v chargeur USB à 3 h l'aide du câble livré.
- b. Allumez votre stylet en appuyant sur le bouton côté pointe.

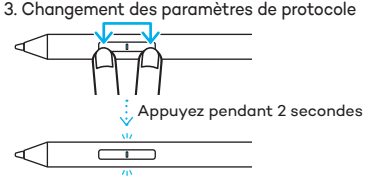

Si le stylet ne fonctionne pas sur votre appareil, <u>appuyez simultanément et sans</u> <u>relâcher sur les deux boutons latéraux</u> pendant 2 secondes pour modifier les paramètres. 4. Couplez votre Bamboo Ink Plus avec votre appareil

6 secondes

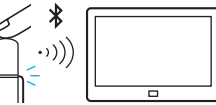

- a. À partir du menu Démarrer de Windows, choisissez aramètres > Périphériques > Bluetooth® et autres périphériques, Assurez-vous que le Bluetooth est sur « Activé ».
- Maintenez le bouton Bluetooth enfoncé pendant 6 secondes. Le voyant LED clignote.
- c. Sélectionnez « + Ajouter Bluetooth ou un autre périphérique ». Dans la liste des périphériques, sélectionnez « Bamboo Ink Plus » puis cliquez sur « Coupler ».

#### 5. Ouvrez les applications Windows Ink

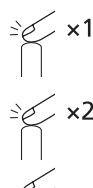

<u>Cliquez</u> sur le bouton Bluetooth pour ouvrir l'Espace de travail Windows Ink.

Double cliquez ensuite pour ouvrir Croquis sur capture d'écran.

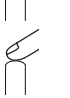

<u>Cliquez sans relâcher</u> pour ouvrir l'application Pense-bête.

Les paramètres peuvent différer en fonction des périphériques. Vous pouvez aussi changer la fonction du bouton Bluetooth dans Paramètres > Périphériques > Stylet & Windows Ink.

#### Kit de pointes Bamboo

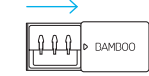

De gauche à droite : ferme, doux, bleu

Sur certains périphériques, la pointe de stylet bleue du kit de pointes peut enrichir votre expérience. Veuillez vérifier la compatibilité de votre appareil.

Insérez le pointe du stylet dans le portestylet, faites-le coulisser sur le câté et tirez doucement vers le haut pour retirer la pointe. Insérez la nouvelle pointe et appuyez dessus avec le bout de votre doigt.

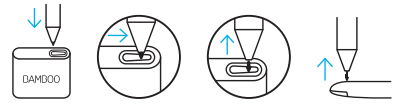

En savoir plus sur votre stylet sur wacom.com

• Pour plus d'informations sur votre stylet, allez sur :

#### www.wacom.com/inkplusgo

• Solutions mobiles pour votre stylet : Application Bamboo Paper

#### Italiano

### Introduzione all'uso di Bamboo Ink Plus

 Aggiornamento dispositivo Windows Confermare che il driver della penna è aggiornato.

Accedere a: www.wacom.com/inkplusgo

- 2. Introduzione all'uso di Bamboo Ink Plus
- a. Collegare la penna al computer o all'adattatore di carica USB con il cavo in dotazione.

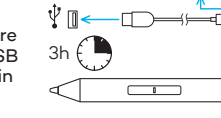

ts

- b. Accendere
  - la penna premendo il

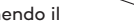

pulsante sul lato della punta.

3. Modificare l'impostazione del protocollo

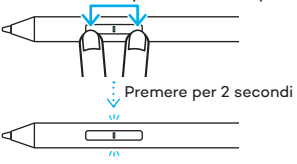

Se la penna non funziona sul dispositivo, tenere premuti entrambi i pulsanti laterali contemporaneamente per 2 secondi per modificare l'impostazione. 4. Associare Bamboo Ink Plus con il dispositivo

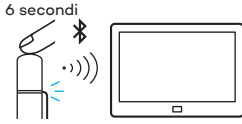

- a. Dal menu Start di Windows, selezionare Impostazioni > Dispositivi > Bluetooth<sup>®</sup> e altri dispositivi. Verificare che l'opzione Bluetooth sia impostata su "Attivato".
- b. Tenere premuto il pulsante Bluetooth per 6 secondi. Il LED inizia a lampeggiare.
- c. Selezionare "+ Aggiungi dispositivo Bluetooth o di altro tipo". Dall'elenco dei dispositivi, selezionare "Bamboo Ink Plus" e fare clic su "Associa".

#### Kit punte Bamboo

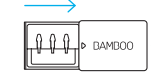

Da sinistra a destra: pesante, leggera, blu

Su alcuni dispositivi la punta blu del kit può migliorare l'esperienza d'uso della penna. Verificare la compatibilità del dispositivo.

Inserire la punta della penna nel supporto, far scorrere di lato e tirare delicatamente verso l'alto per rimuovere la punta. Inserire la nuova punta e spingere con la punta del dito.

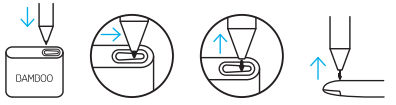

Ulteriori informazioni sulla penna su wacom.com

 Per ulteriori informazioni sulla penna, visitare il sito Web:

www.wacom.com/inkplusgo

 Soluzioni mobili per la penna: App Bamboo Paper.

5. Aprire le app Windows Ink

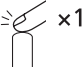

Fare clic sul pulsante Bluetooth per aprire Area Windows Ink.

Fare doppio clic per

aprire Note su schermo.

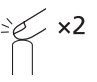

Tenere premuto per aprire Memo.

Le impostazioni potrebbero differire a seconda del dispositivo. È inoltre possibile cambiare le funzioni del pulsante Bluetooth, selezionando Impostazioni > Dispositivi > Penna & Windows Ink.

## Español

### Primeros pasos con Bamboo Ink Plus

- Actualización del dispositivo Windows Compruebe si el controlador del lápiz está actualizado. Visite: www.acom.com/inkplusgo
- 2. Introducción al uso de Bamboo Ink Plus
- a. Conecte el lápiz al ordenador o al cargador USB con el cable incluido. b. Pulse el botón más cercano a la punta para encender el lópiz.

3. Cambio de la configuración del protocolo

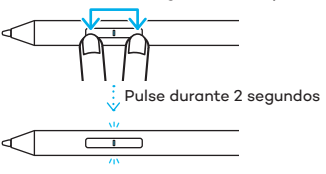

Si el lápiz no funciona en su dispositivo, <u>mantenga pulsados los dos botones</u> <u>laterales</u> al mismo tiempo durante 2 segundos para cambiar la configuración. 4. Emparejamiento de Bamboo Ink Plus con su dispositivo

6 segundos

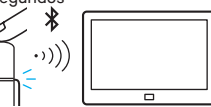

- a. Desde el menú Inicio de Windows, seleccione Configuración > Dispositivos > Bluetooth<sup>®</sup> y otros dispositivos. Asegúrese de que Bluetooth esté «Activado».
- b. Mantenga pulsado el botón de Bluetooth durante 6 segundos. El led comienza a parpadear.
- c. Seleccione «+ Agregar Bluetooth u otro dispositivo». En la lista de dispositivos, seleccione «Bamboo Ink Plus» y haga clic en «Emparejar».

#### Kit de puntas Bamboo

5. Abra las aplicaciones de Windows Ink

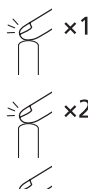

<u>Haga clic</u> en el botón de Bluetooth para abrir Área de trabajo de Windows Ink.

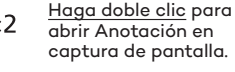

<u>Haga clic y mantenga</u> <u>pulsado</u> para abrir Notas rápidas.

Es posible que los ajustes varíen según el dispositivo. También puede modificar las funciones del botón de Bluetooth en Configuración > Dispositivos > Lápiz y Windows Ink.

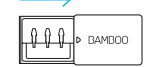

De izquierda a derecha: firme, suave y azul

En algunos dispositivos, la punta azul del kit de puntas puede mejorar su experiencia con el lápiz. Compruebe la compatibilidad con el dispositivo.

Inserte la punta del lápiz en el soporte, ladee el lápiz y tire de este suavemente hacia arriba para retirar la punta. Inserte la nueva punta y empújela con la punta del dedo.

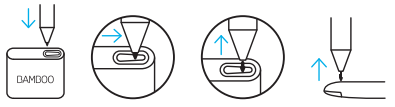

Obtenga más información sobre su lápiz en wacom.com

• Para obtener más información acerca de su lápiz, consulte:

www.wacom.com/inkplusgo

• Soluciones móviles para su lápiz: Aplicación Bamboo Paper

## 日本語

## Bamboo Ink Plus を使う

- Windows デバイスの更新 スタイラスペンのドライバが最新かどうかを 確認します。 移動先:www.wacom.com/inkplusgo
- 2. Bamboo Ink Plus の使い方

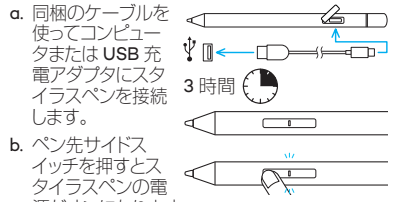

源がオンになります。

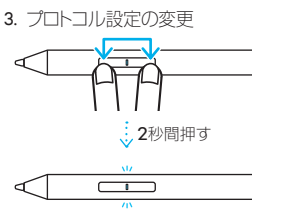

スタイラスペンが使用しているデバイスで動作 しない場合は、2秒間<u>同時に両方のサイドスイッ</u> <u>チ</u>を押し続け、設定を変更します。 4. Bamboo Ink Plus とデバイスとのペアリング

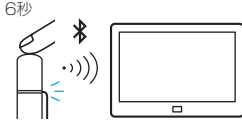

- a. Windows のスタートメニューから「設定」
   「デパイス」>「Bluetooth®とその他の デパイス」を選択します。Bluetoothが「オ ン」になっていることを確認します。

  b. 6秒間 Bluetooth 上ボタンを押し続けます。
  LED が点滅を開始します。
- c.「+ Bluetooth またはその他のデバイスを追加する」を選択します。デバイスのリストから「Bamboo Ink Plus」を選択して「ペアリングする」をクリックします。

### Bamboo ペン先キット

リックすると、「Windows Ink ワークスペース | が開 きます。 ダブルクリックすると、「画 面スケッチ が開きます。 クリックして長押しすると、 が開きます。 「付箋 | デバイスによって、設定は異なる場合がありま す。Bluetooth ボタンの設定は、「設定」>「デ バイス | > 「ペンと Windows Ink | から変更す ることもできます。

Bluetooth ボタンをク

5. Windows Ink アプリを開く

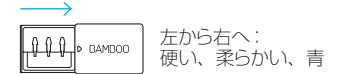

ー部のデバイスでは、青のペン先キットでペン の使い勝手を高めることができます。デバイス の互換性を確認してください。

ペン先をホルダーに挿入し、横へスライドし、 ゆっくり引き上げてペン先を取り外します。新 しいペン先を挿入し、指先で押し込みます。

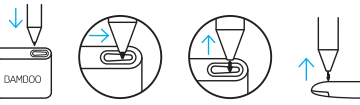

## Wacom.com のスタイラスペンの詳細

 スタイラスペンの詳細については、次にア クセスしてください:
www.wacom.com/inkplusgo

• スタイラスペンのモバイルソリューション: Bamboo Paper アプリ

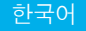

#### Bamboo Ink Plus 시작하기

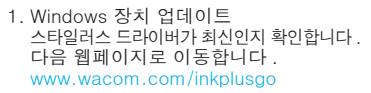

2. Bamboo Ink Plus 시작하기

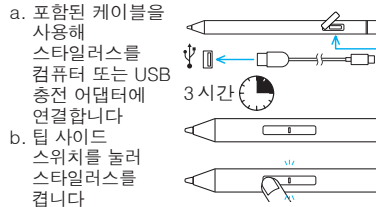

3. 프로토콜 설정 변경

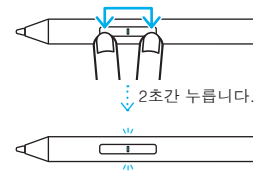

스타일러스가 장치에서 작동하지 않는 경우, <u>두 사이드 스위치</u>를 동시에 약 2 초간 눌러 설정을 변경합니다. 4. Bamboo Ink Plus 와 장치 페어링

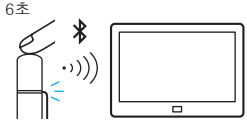

a. Windows 시작 메뉴에서 설정 (Settings) > 장치 (Devices) > Bluetooth® 및 기타 장치를 선택합니다. Bluetooth 가 '켜짐' 상태여야 합니다.

- b. Bluetooth 버튼을 6 초간 길게 누릅니다. LED 가 깜박이기 시작합니다.
- c. '+ Bluetooth 또는 기타 장치 추가' 를 선택합니다. 장치 목록 중에서 'Bamboo Ink Plus' 를 선택하고 '페어링 (Pair)' 을 클릭합니다.

#### 5. Windows Ink 앱 열기

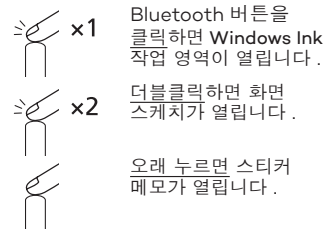

장치에 따라 설정이 다를 수 있습니다. Bluetooth 버튼은 설정 (Settings) > 장치 (Devices) > 펜 & Windows Ink(Pen & Windows Ink) 에서 변경할 수 있습니다.

#### Bamboo 펜촉 키트

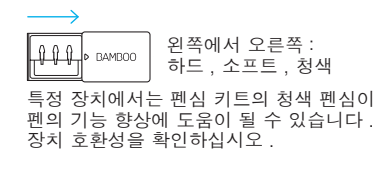

펜심을 홀더에 넣고 옆으로 살짝 밀어 펜촉이 제거될 때까지 부드럽게 당깁니다. 새 펜촉을 넣고 손가락 끝으로 누릅니다.

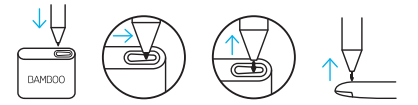

wacom.com에서 스타일러스에 대한 자세한 정보 확인

- 스타일러스에 대한 자세한 정보를 확인하려면 다음으로 이동하십시오. www.wacom.com/inkplusgo
- 스타일러스를 위한 모바일 솔루션 : Bamboo Paper 앱

# wacom.com

©2019 Wacom Co., Ltd. All rights reserved. Wacom, Bamboo and their respective logos are trademarks and/or registered trademarks of Wacom Co., Ltd. All other company names and product names are trademarks and/or registered trademarks of their respective owners. Modifications and errors excepted.

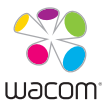